## How to log in to the system ?

- 1. Use HRIS.ICCLK.COM address to log in to the system. Then following screen will appear,
- 2. Enter your user ID (User ID is 10 then your employee number, Ex: If your employee number is 7911, your user ID will be 107911) and pass word. (Please contact HR Dept. for your password, if you log in the system first time)

| HRM Enterprise | × HRM Enterprise                                   | × +                | the second second second second second second second second second second second second second second second s    |                                         |   |            |                  | x          |
|----------------|----------------------------------------------------|--------------------|----------------------------------------------------------------------------------------------------|-----------------------------------------|---|------------|------------------|------------|
|                | ogin.aspx?ReturnUrl=%2fHRIS_LIVE%2f                | default.aspx       | C Search                                                                                                    | ★ 🗎                                     |   | ↓ 佘        | Q                | ≡          |
|                | Welcome H                                          | HRM Enterprise     |                                                                                                    |                                         |   |            |                  |            |
|                | PLEASE SIGN IN WIT                                 | H YOUR CREDENTIALS | h Senid Biz<br>It's all about People                                                                              | 2                                       |   |            |                  |            |
|                | COMPATIBLE BROWSER : 🔮 🧔 🔏<br>BEST VIEW : 1366*768 |                    | COPYRIGHT © 2004 - 2014, HSENID BUSINESS SOLUTIONS, ALL RIGHT<br>Keid<br>WWW.HR<br>HBM enterprise<br>WWW.HRMENTER | S RESERVED.<br>NIDBIZ.COM<br>RPRISE.COM |   |            |                  |            |
| 👧 🙆 🕘          | 🔟 📋 🚳 🕴                                            | 2                  |                                                                                                    |                                         | ۵ | <b>R B</b> | 5:00 F<br>9/19/2 | PM<br>1016 |

Basic ESS screen (Once you log in)

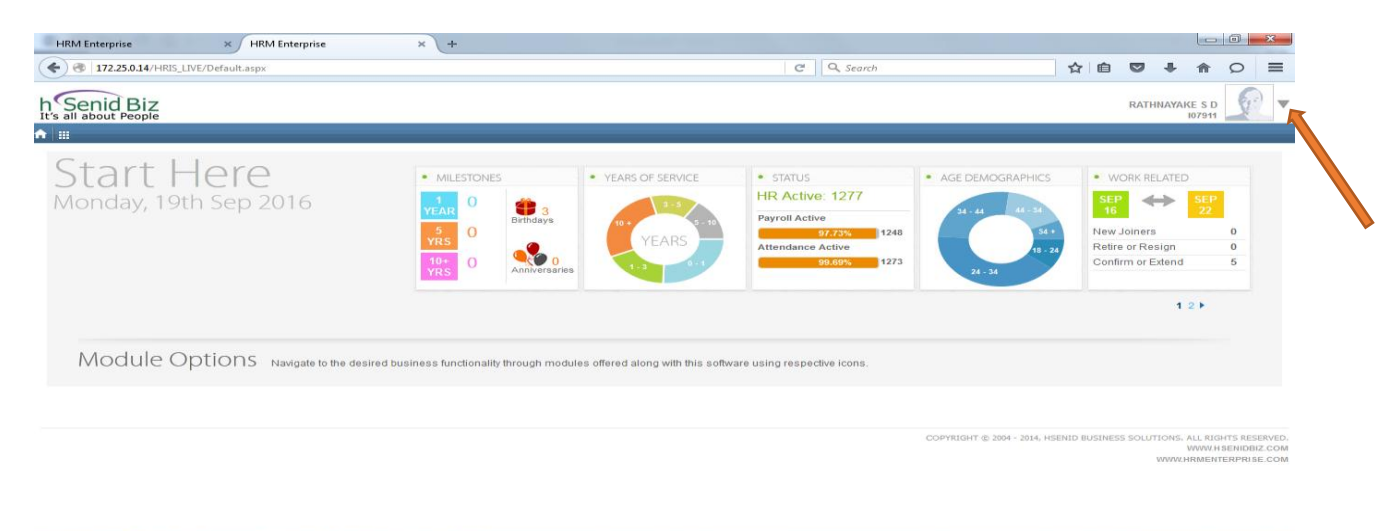

## 📀 🤌 坐 🚞 🔇 😎 🕎

3. Click on the triangle icon which is available at top right hand corner. (As directed by the arrow I above picture). Then following screen will appear.

5:01 PM

4. Then select SSHR icon to log in to ESS

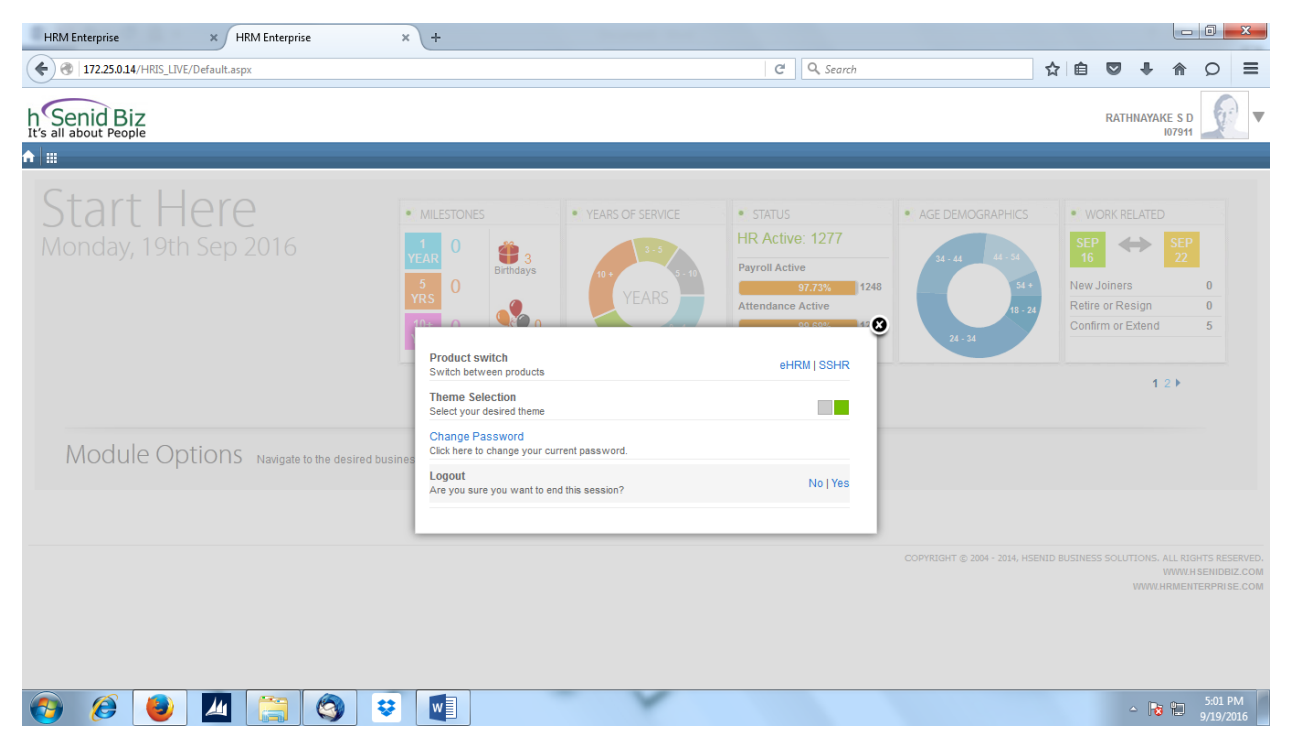

5. Following is the HRSS (ESS) screen – Employee Self Service

| × +                                                                                                    |                                                                                                    |
|----------------------------------------------------------------------------------------------------|----------------------------------------------------------------------------------------------------|
| C Q Search                                                                                                    | ☆ 自 ♥ ↓ 合 ♀                                                                                                    |
| ION CHART EMPLOYEE LIFE CYCLE ABSENCE MANAGEMENT ATTENDANCE BENEFIT MANAGEMENT TRA                                                                    | RATHNAYAKE S D<br>107911                                                                                                    |
| Profile Brief                                                                                                    | Profile Completeness                                                                                                    |
| Good Evening<br>RATHNAYAKE S D<br>[107911]<br>SAFETY OFFICER<br>I 0716359639<br>I 0548, POLWATTA, GAHAGODA ROAD, KATUGASTOTA, SRI LANKA, KANDY, CENTR | A 27% Pissing Data Passport Details Membership Data Office Email Office Ent Office Tel Personal Email Personal Tel                                                                                                    |
| Voting Tool                                                                                                    | Postal Code Transport Details                                                                                                    |
| There are no active polls                                                                                                    | Refresh                                                                                                    |
| Headlines Today                                                                                                    |                                                                                                    |
| CNN ADADERANA Cricinfo LANKADEEPA                                                                                                    |                                                                                                    |
|                                                                                                    | x       +         C       Q. Search         ION CHART       EMPLOYEE LIFE CYCLE         ABSENCE MANAGEMENT       ATTENDANCE         Denotes       GOOD         Profile Brief       Image: Color of the search         Image: Color of the search       Good Evening         Profile Brief       Image: Color of the search         Image: Color of the search       Image: Color of the search         Image: Color of the search       Image: Color of the search         Image: Color of the search       Image: Color of the search         Image: Color of the search       Image: Color of the search         Image: Color of the search       Image: Color of the search         Image: Color of the search       Image: Color of the search         Image: Color of the search       Image: Color of the search         Image: Color of the search       Image: Color of the search         Image: Color of the search       Image: Color of the search         Image: Color of the search       Image: Color of the search         Image: Color of the search       Image: Color of the search |

## 6. Arranging widgets (Options) available at ESS screen

At the end of the screen there will be icon "Click here to manage your widges" as following screen and click that icon.

| HRM Enterprise                       | × HRM Enterprise       | × +                                              |                                                         |                                  |                 |         |                                      |                                    | x               |
|--------------------------------------|------------------------|--------------------------------------------------|---------------------------------------------------------|----------------------------------|-----------------|---------|--------------------------------------|------------------------------------|-----------------|
|                                      | E/Default.aspx         |                                                  | C                                                       | 🔍 Search                         | ☆ 自             |         | ↓ 俞                                  | Q                                  | ≡               |
| h Senid Biz<br>It's all about People |                        |                                                  |                                                         |                                  |                 | RATH    | INAYAKE S I<br>10791                 | 5                                  | •               |
| EMPLOYE                              | E INFORMATION ORGANIZA | TION CHART EMPLOYEE LIFE CY                      | CLE ABSENCE MANAGEMENT ATTENDANCE BENEFIT I             | MANAGEMENT TRAINING & DEVELOPMEN | F PERFORMAN     | ICE ASS | SESSMENT                             | RECRU                              | Π )             |
|                                      |                        | Attachment (max: 1.5MB)                          | Browse No file selected.<br>Send to HR                  |                                  |                 |         |                                      |                                    |                 |
|                                      |                        | My Workflow Items<br>Pending approvals grouped b | y module are displayed below. Click on the icon to view | details of the pending           |                 |         |                                      |                                    |                 |
|                                      |                        | Module Name<br>No records to display.            | Approvals Delegations                                   | Impersonations                   |                 |         |                                      |                                    |                 |
|                                      |                        |                                                  | Click here to manage your widgets                       |                                  |                 |         |                                      |                                    |                 |
|                                      |                        |                                                  |                                                         |                                  |                 |         |                                      |                                    |                 |
|                                      |                        |                                                  |                                                         | COPYRIGHT © 2004 - 2014, H       | ENID BUSINESS S | OLUTIO  | NS. ALL RIGH<br>WWW.HSI<br>W.HRMENTE | IS RESERV<br>ENIDBIZ.C<br>RPRISE.C | ED.<br>OM<br>OM |
| (2)                                  | 4 📋 🤇                  |                                                  | Y                                                       |                                  |                 | 4       | - 😼 😰                                | 5:02 P                             | M               |

7. Then following screen will appear. All available features are given in widges box and you can place these features on right, left or center of your screen. Make the changes as you wish and press the OK button. Then you will get all the features.

| enid Biz<br>about People     |                                                                                                    |                                                                                                    |                        | RATHNAYAKE S D<br>107911                                                |
|------------------------------|----------------------------------------------------------------------------------------------------|----------------------------------------------------------------------------------------------------|------------------------|-------------------------------------------------------------------------|
| EMPLOYEE INFORMATION ORGANIL | Vidget(s)<br>Vidget(s)<br>(L(- R) - My Roster Schedule<br>(L(C R) - Daly Quotes<br>(L(C R) - Daly Quotes<br>(L(C R) - Web Search<br>(L(C R) - News<br>(L(C R) - Recent List<br>(L(C R) - Recent List<br>(L(C R) - Intranet Links<br>(-(C) -) Fay Slip<br>(L(C R) - My Manual Swipe<br>(L(- R) - My Manual Swipe<br>(L(- R) - Birthday Wish<br>(L(- R) - Birthday Wish<br>(L(- R) - Vision and Mission | E MANAGEMENT ATTENDANCE BENEFIT MAN<br>Left Panel Item(s)<br>Center Panel Item(s)<br>Center Panel Item(s)<br>Voting Tool<br>Headlines Today<br>Wy Calender<br>Wy Calender<br>Wy Calender<br>Wy Calender<br>Wy Colender<br>My Workflow Items<br>Right Panel Item(s) |                        | IT PERFORMANCE ASSESSMENT RE                                            |
|                              |                                                                                                    |                                                                                                    | ± 3HT © 2004 - 2014, H | SENID BUSINESS SOLUTIONS, ALL RIGHTS R<br>WWW.H SENID<br>WWW.HRMEHTERPR |